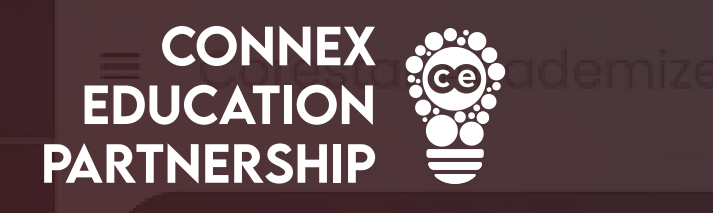

# Bukuploading Candidates ON CORESTAR

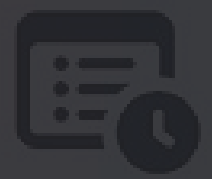

START

2 Timesheets that need ap

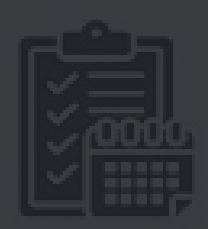

**0** Unfilled Bookings

proving

www.connex-education.com

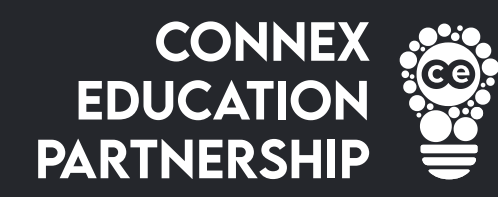

### Navigate to: <u>corestar.connex-education.com</u>

and Log in

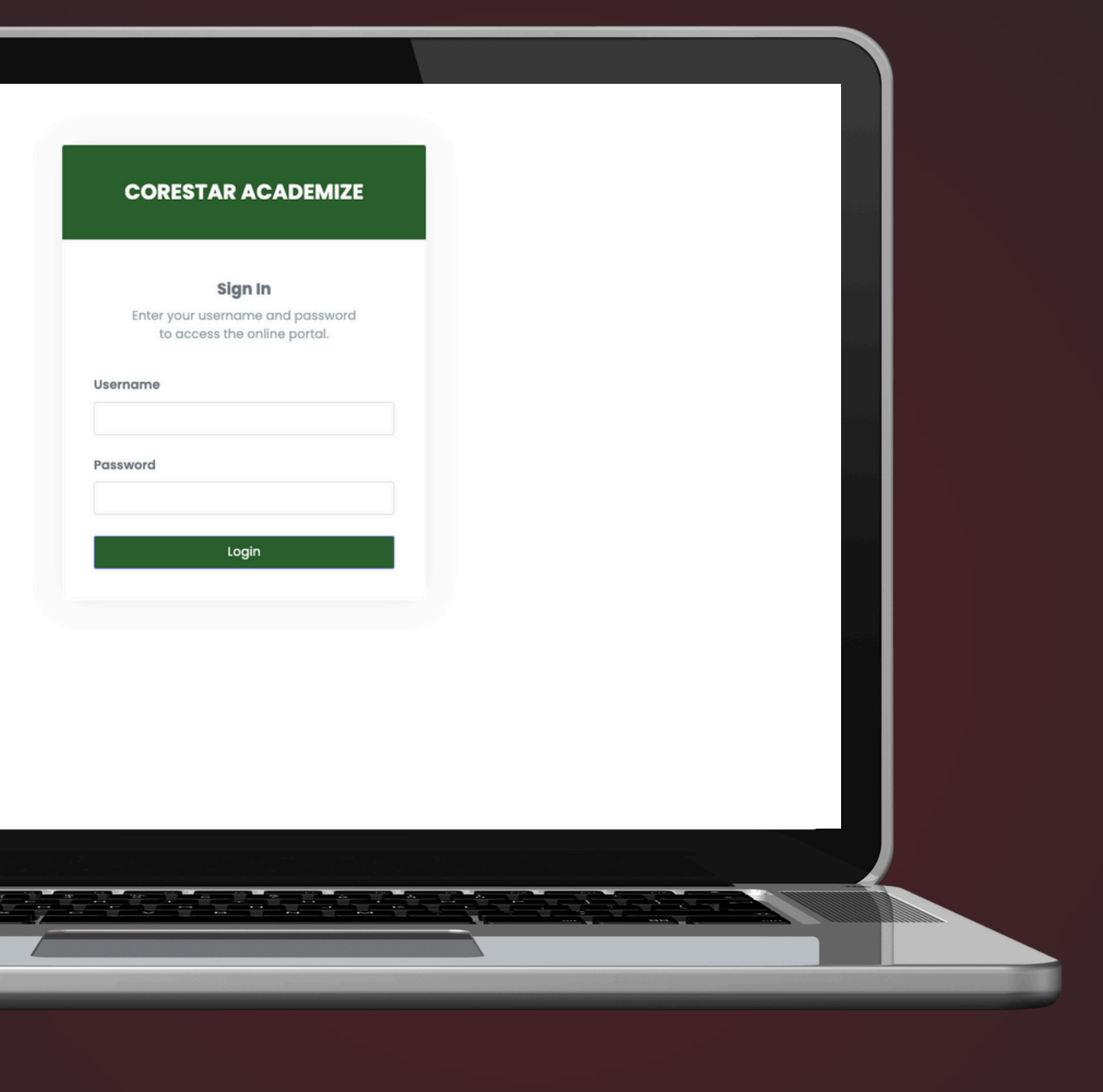

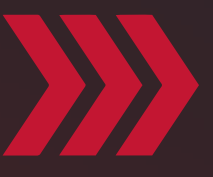

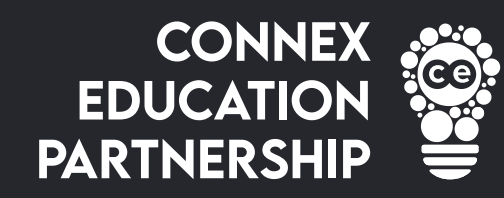

2. Click "Candidates"

 $\bigcirc$ 

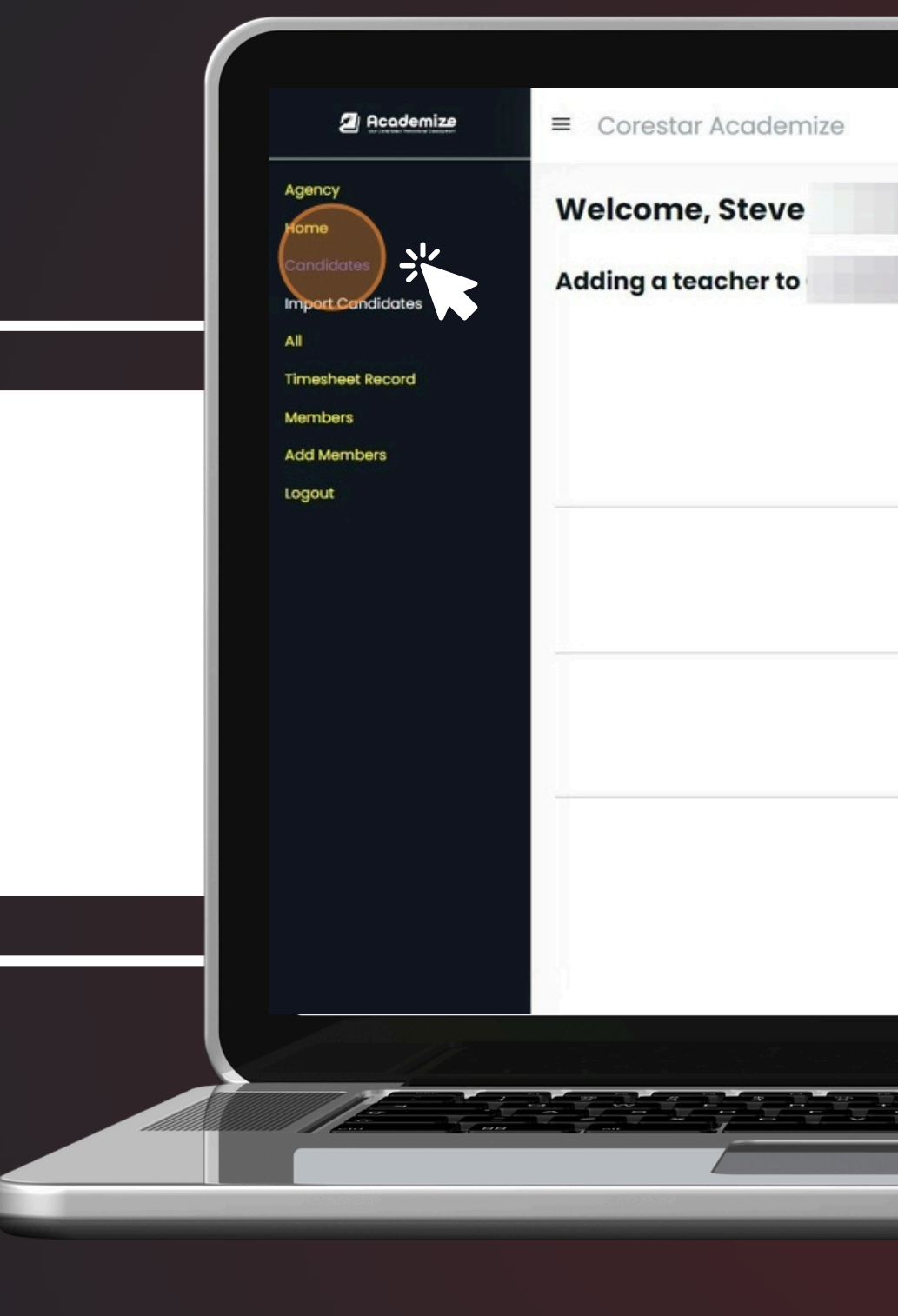

| First Name: *                     |               |
|-----------------------------------|---------------|
| Last Name: *                      |               |
| Jobtitle: *                       | Please Select |
| UK Right To Work Check Date: *    | dd/mm/yyyy    |
| Enhanced DBS Number: *            |               |
| Date of Most Recent Disclosure: * | dd/mm/yyyy    |
|                                   |               |
|                                   |               |
|                                   |               |
|                                   |               |
|                                   |               |
|                                   |               |

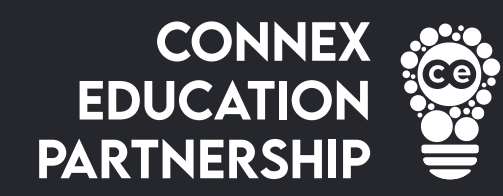

## **3.** Click 'here" to do a candidate bulk upload

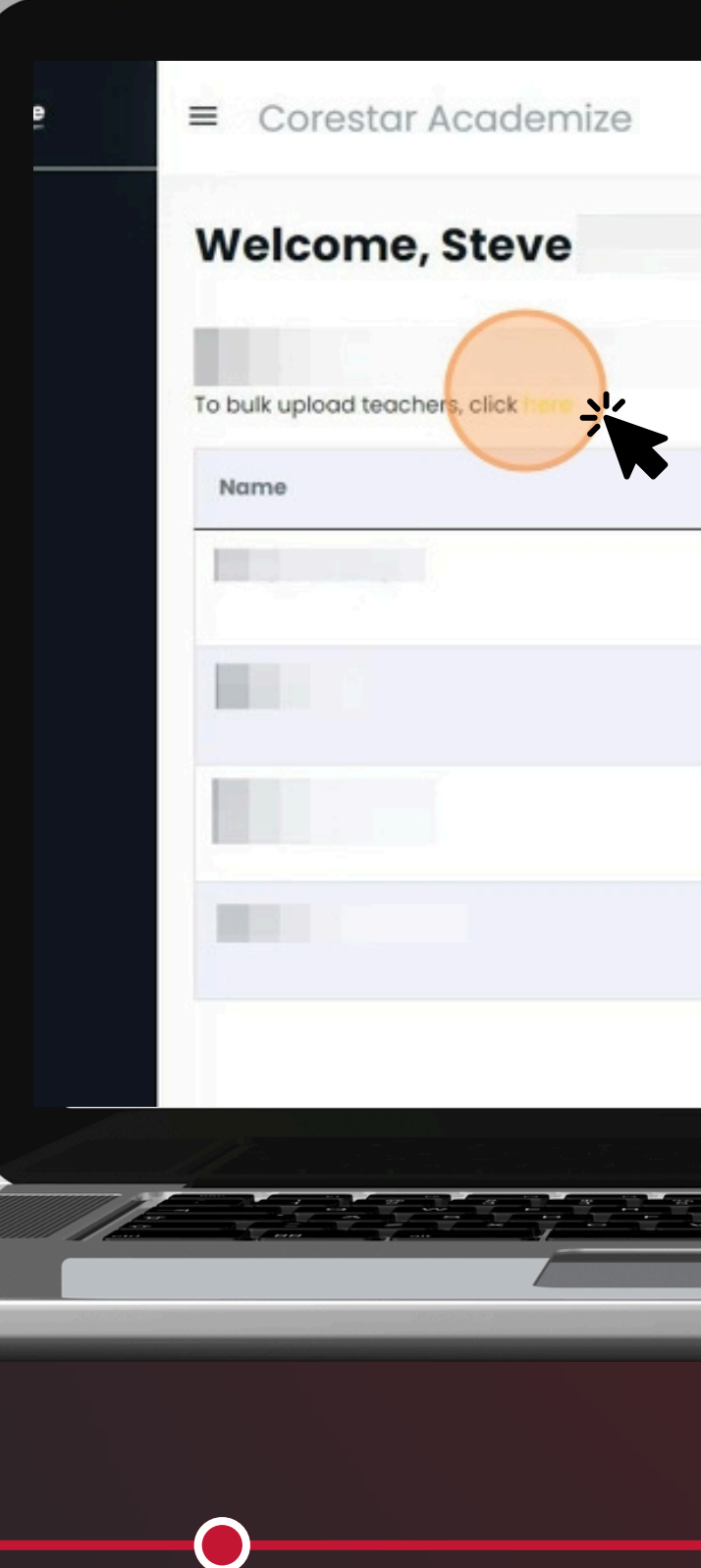

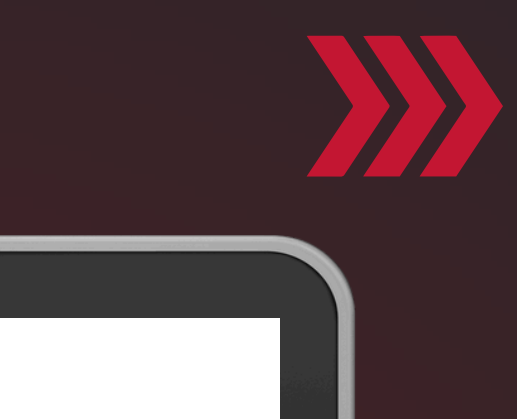

| Job Title          | Agency Code |  |
|--------------------|-------------|--|
| Qualified Teacher  |             |  |
| Teaching Assistant |             |  |
| Qualified Teacher  |             |  |
| Qualified Teacher  |             |  |
|                    |             |  |
|                    |             |  |
|                    |             |  |
|                    |             |  |

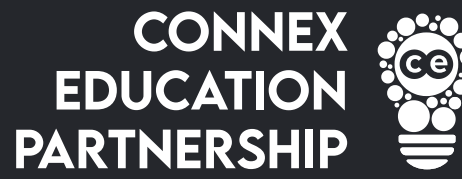

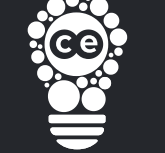

### **4.** Click "Choose file" and select your candidate import file.

ame of your worker.

ame of your worker.

e of your teacher, and must be: E Lecturer, Qualified Nursery Nurse, visor, Technician, Admin Staff, ning Assistant, Out-Reach Worker, Resi eacher (Non-QTS), Sports Coach, UQ. ing Assistant, Exam Invigilator, Premises

number of the candidate

used by your system.

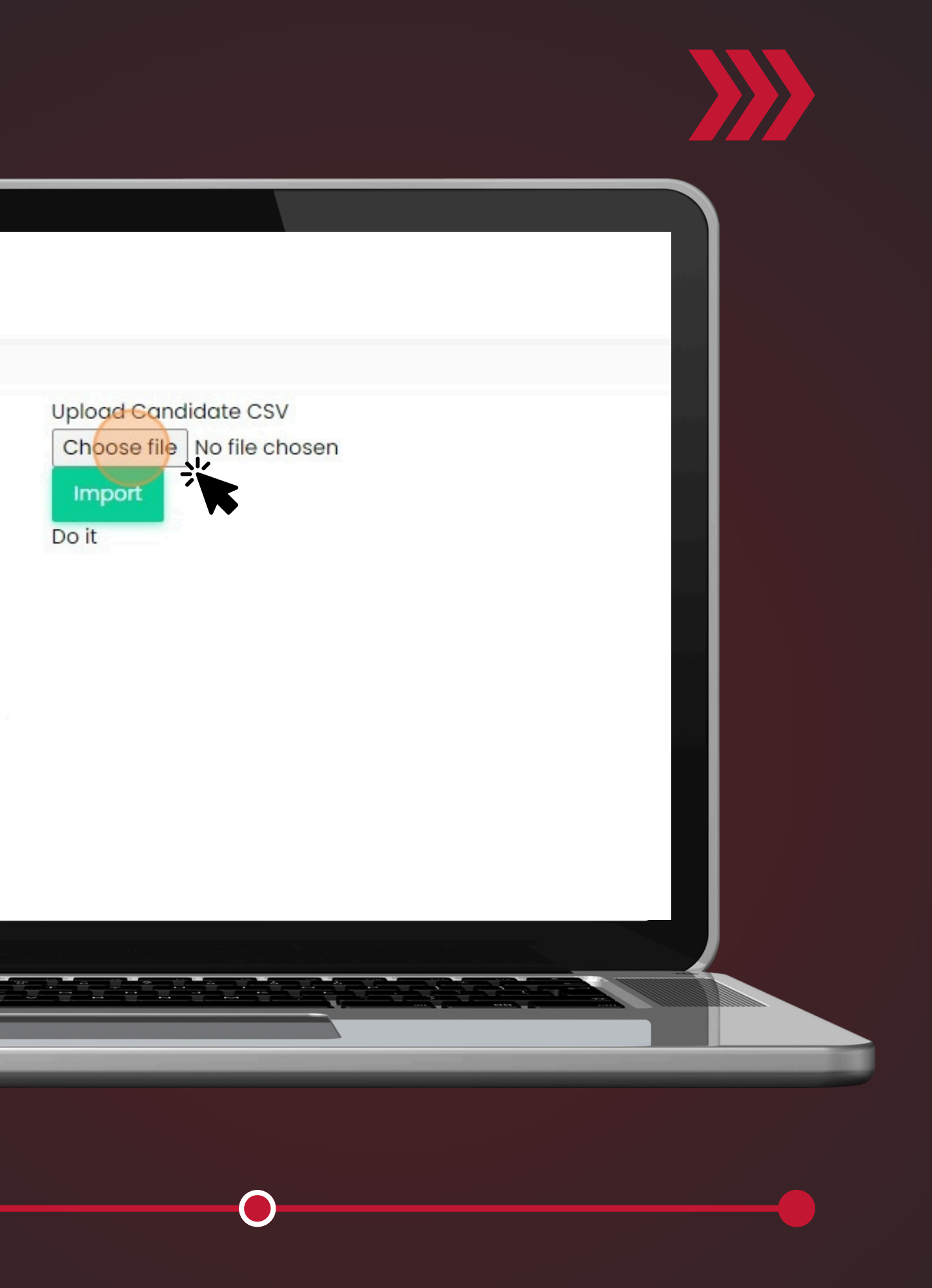

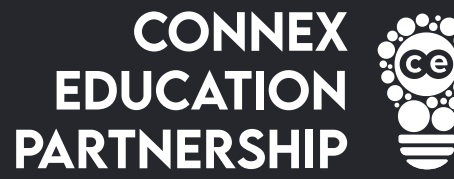

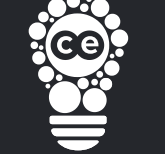

### 5. Click "Import" and this will upload your candidates.

me of your wo.k.ar.

me of your worker.

of your teacher, and must be: Lecturer, Qualified Nursery Nurse, isor, Technician, Admin Staff, ng Assistant, Out-Reach Worker, Resi acher (Non-QTS), Sports Coach, UQ. g Assistant, Exam Invigilator, Premises

umber of the candidate

used by your system.

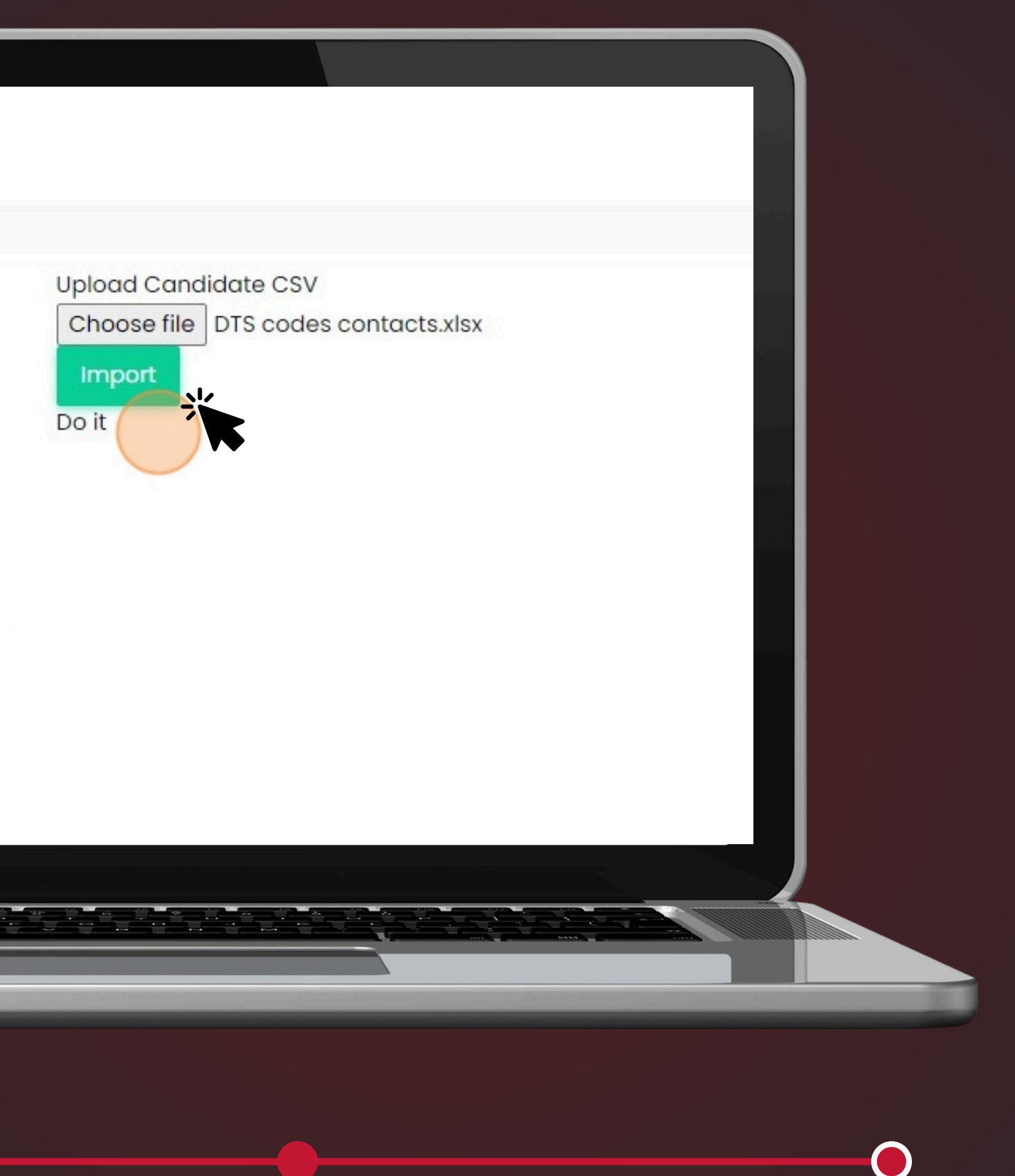